## Application steps of Coolmay configuration software series number

Note: Please contact with technical customer service of Coolmay before your applying for configuration software series number. And keep your computer online.

When you have no series number on your computer, open the online simulation function , or run CoolMayDCS For NET software directly and then click to connect,

the icon **set in taskbar below the computer prompts as follow:** 

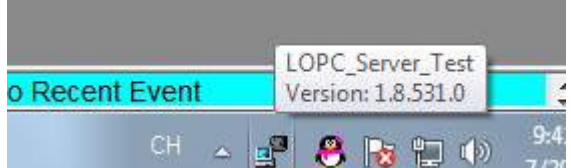

30 minutes, it will automatically disconnect. After disconnected, it can be reconnected.

When you have a series number on your computer, open the online simulation function of Coolmay configuration software, or run CoolMayDCS For NET software

directly, and then click to connect, the icon in taskbar below the computer

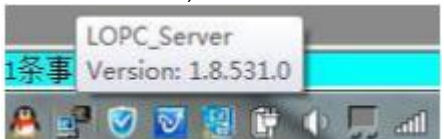

prompts as follow:

computer can be connected for a long term. Note: if the computer , which has a series number, reinstall system or perform a system restore, you can contact the technical customer service to re-apply for registration.

It is authorized version. This

Steps for series number application:

1. Open the C disk on your computer, and search for dcslic file in C disk;

| Irganize 👻 Save sea                                                                                                    | rch                                                |                                                   |                      |
|----------------------------------------------------------------------------------------------------|----------------------------------------------------|---------------------------------------------------|----------------------|
| rches might be slow in I                                                                                                    | on-indexed locations: C:\. Click to add to index   |                                                   |                      |
| <ul> <li>Favorites</li> <li>Desktop</li> <li>Downloads</li> <li>Recent Places</li> </ul>                                                          | C:\Windows\SysWOW64                                | Date modified: 3/26/2016 11:08 AM<br>Size: 711 KB |                      |
| <ul> <li>↓ Libraries</li> <li>▲ Documents</li> <li>▲ Music</li> <li>■ Pictures</li> <li>■ Videos</li> <li>▲ WPS云文档</li> <li>▲ Computer</li> </ul> | in contract in contract in contract in the product |                                                   | Select a<br>to previ |
| Local Disk (C:)<br>Local Disk (D:)<br>Local Disk (E:)<br>Local Disk (F:)<br>KINGSTON (H:)                                                         |                                                    |                                                   |                      |
|                                                                                                    |                                                    |                                                   |                      |

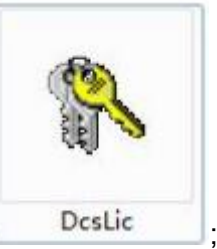

2. Double click the file

3. The serial number application window will appear after double clicking, click 

| DcsLic |            |           | X      |
|--------|------------|-----------|--------|
| Sec.   | Serial     | Numbe     |        |
|        | 99631FE    | 456603    | kc9    |
| 72     | 20/2018 11 | :45:48 AP |        |
| Enno   | llment     | Info      |        |
|        |            | 9         | Online |

At this point, the software will automatically report the machine code to the Coolmay server. Then send this picture to Coolmay customer service to confirm. After the confirming of customer service, the corresponding registry file will be sent to the customer. After the customer receives the registry file and saves it, then double-

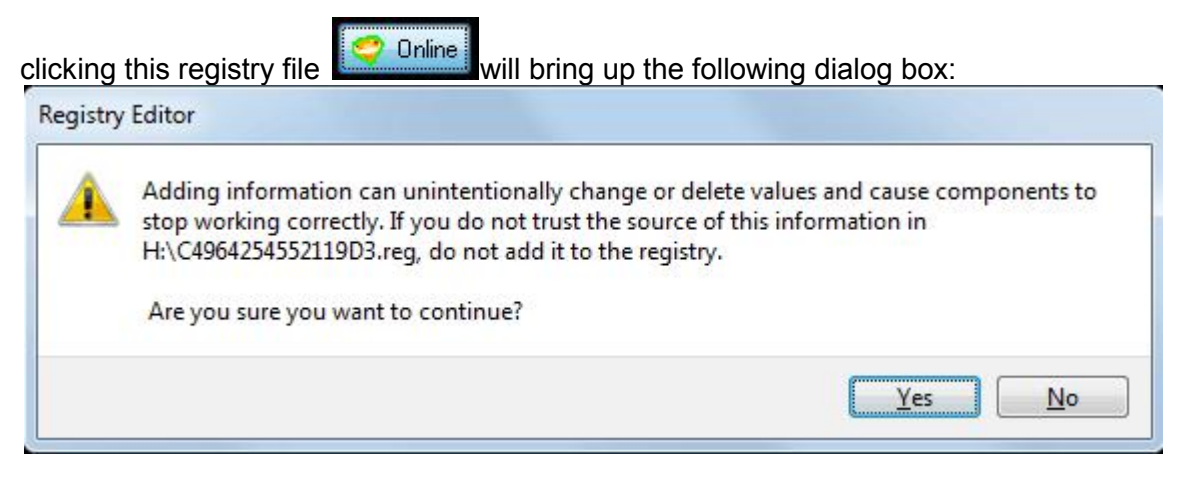

Click YES to register successfully, shown as below:

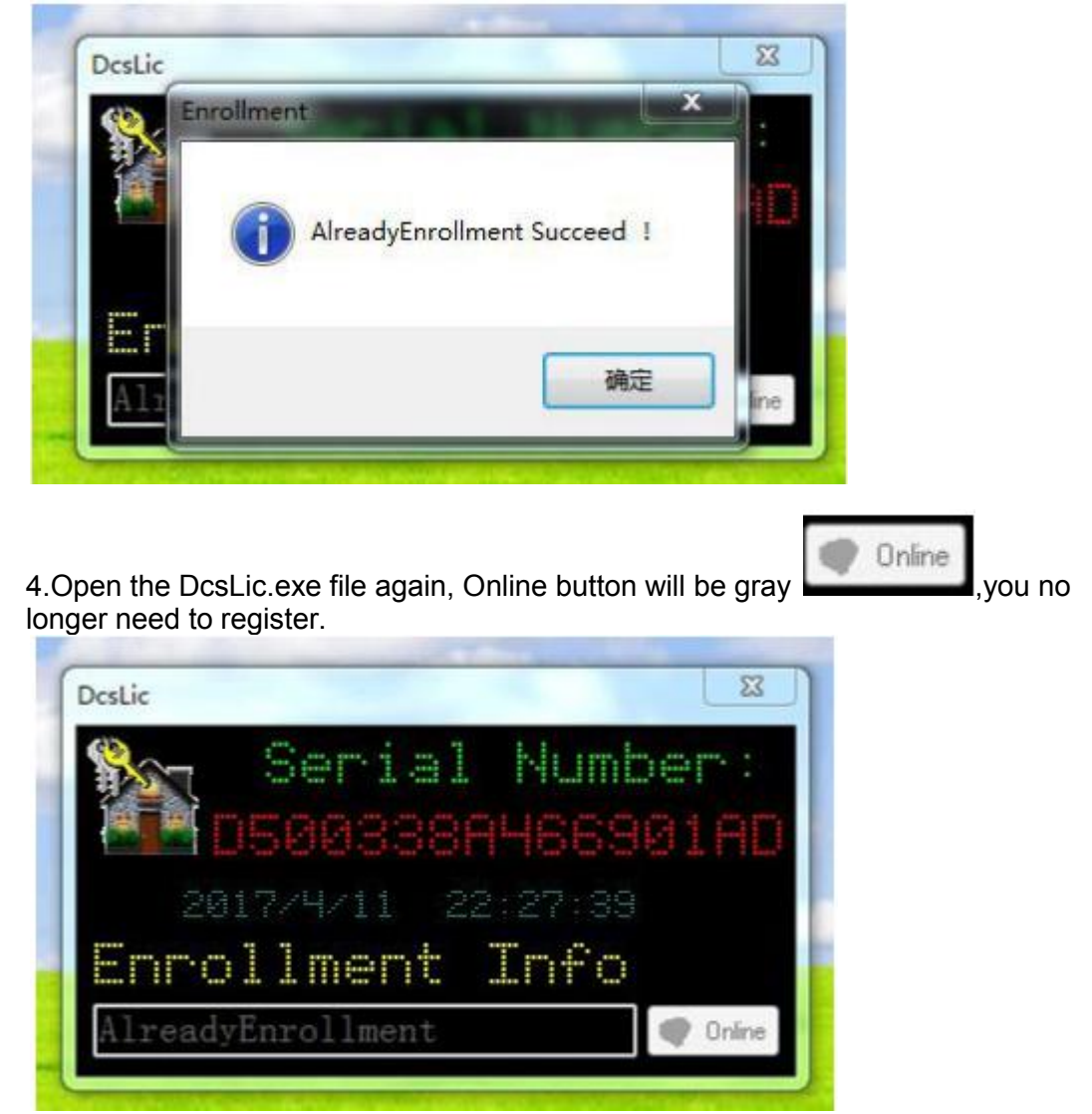